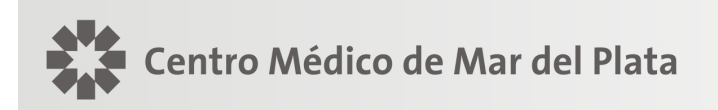

# NOTICIAS

Mar del Plata, 20 de noviembre de 2012

# UNION PERSONAL

Se informa que la Obra Social Unión Personal ha implementado un sistema de validación "online" para todas sus prestaciones ambulatorias, cuya vigencia plena será a partir del 01 de Enero de 2013. Dicho proceso valida el afiliado de UP y autoriza las prácticas médicas que no requieren autorización previa, brindando al profesional la seguridad de una correcta facturación y que no recibirá débitos administrativos. Las que si requieren autorización previa la debe realizar el afiliado en la delegación de U.P.

El nuevo procedimiento de validación se podrá gestionar a través de las siguientes opciones:

- <u>www.unionpersonal.com.ar</u> según las instrucciones que se detallan en "Utilización del Centro Autorizador web para validación online" que se adjunta más abajo.
- Vía Posnet como se realizaba hasta el presente.
- Vía telefónica al 0810 888 0500 de 8hs a 20hs. Fuera de este horario al 0810 888 8646 opción 4 (usando la clave de página web), solo se valida la afiliación del paciente y su condición.

Sobre el uso de la página web se deberán tener en cuenta que:

- Para su utilización se agrega la guía de Utilización del Centro Autorizador Web para validación online
- El número de usuario/clave deberá solicitarlo comunicándose con Atención a Profesionales de Centro Médico (TE 499 8012) para su obtención.
- El código de prestación a cargar para la validación en cualquiera de las tres vías es el que se detalla en la Tabla de Equivalencias de Códigos Centro Médico-Unión Personal.
- La presentación de la facturación puede hacerse imprimiendo la planilla de la página web o para el caso que el profesional desee presentar la facturación mediante la planilla actual o recetario médico debe necesariamente colocar el número de transacción. En todos los casos debe constar además de los datos y firma del afiliado la firma y sello del médico y los datos adicionales requeridos habitualmente (diagnóstico, resumen de HC, resultado estudios, etc.)
- Cuando aparece la indicación "supera tope" significa que el afiliado debe concurrir a la Delegación local de la O. Social para tramitar allí su autorización.
- Centro Médico facturará a la O. Social según los códigos CEM, de manera que permita el seguimiento de la facturación como hasta la actualidad

### CENTRO MEDICO DE MAR DEL PLATA

**Todas** las prácticas nomencladas debe anteponerse el número 1 al código de práctica a autorizar. Ejemplo practica 420101 Consulta, debe anteponerse 1, quedando para autorizar 1420101

#### Códigos habilitados para el prestador

#### Grupos de Practicas Nomencladas y valorizadas en el NN:

#### Grupo practicas:

14-Alergia, 15-anatomía patológica, 17-cardiología, 19-endocrinología y nutrición, 20-gastroenterología, 21-genética humana, 22-ginecología y obstetricia, 24-hematologia-inmunologica, 24-hemoterapia, 26medicina nuclear, 27nefrologia, 28-neumonologia, 29-neurologia, 31-otorrinolaringologia, 33- pediatría, 36urología, 30-oftalmología, anestesia mínima (160101)

#### Grupo cirugías:

Operaciones: 01-en el sistema nervioso, 02-aparato de la visión, 03-otorrinolaringologías, 04-sistema endocrinológico, 05-del tórax, 06-de la mama, 07-sistema cardiovascular, 08-aparato digestivo y abdomen, 09-en los vasos y los ganglios linfáticos, 10-aparato urinario y genital masculino, 11-aparato genital femenino y operaciones obstetricias, 12-del sistema músculo esquelético y 13-de la piel y tejido celular y subcutáneo

#### Grupo de Imágenes:

18-Ecografías, 34-radiología

#### Grupo de Tomografías:

3410-Tomografía Axial Computada, Procedimientos radiológicos especiales

# TABLA DE EQUIVALENCIAS DE CODIGOS CENTRO MEDICO - UNION PERSONAL

| PRACTICA MEDICA                                                                                          | CODIGO CEM | <u>CODIGO U.P.</u> |
|----------------------------------------------------------------------------------------------------|------------|--------------------|
| ANTICOAG LUPICO                                                                                          | 662305     | 7235002            |
| BIOPSIA PROSTATICA TRANSRECTAL ECODIRIGIDA<br>(Ambulatoria. No incluye honorarios y gastos del Patólogo) | 663616     | 1105009            |
| Campo visual computado (bilateral)                                                                       | 663001     | 1300102            |
| Catarata con lente intraocular (1)                                                                       | 660202     | 1025001            |
| Catarata con lente intraocular, por facoemulsificación (1)                                               | 660201     | 1025002            |
| COLANGIOGRAFIA RETROGRADA CON PAPILOTOMIA Y<br>EXT. DE CALCULO                                           | 662021     | 1500810            |
| COLOCACION DE ENDOPROTESIS ESOFAGICA                                                                     | 662010     | 1080312            |
| Cono por Leep                                                                                            | 662203     | 1110219            |
| CONTROL DE ANEMIAS                                                                                       | 662308     | 1235008            |
| CONTROL DE COAGUL                                                                                        | 662312     | 7235003            |
| CONTROL DE TRATAM. ANTICOAGULANTE                                                                        | 662307     | 1235009            |
| Crio Cirugía Ginecológica                                                                                | 662201     | 1115010            |
| densitometria                                                                                            | 663470     | 1340162            |
| Desprendimiento de retina (tratamiento convencional (2)                                                  | 660210     | 1025025            |
| Desprendimiento de retina con endofotocoagulación (2)                                                    | 660211     | 7025008            |
| DILATACION ESOFAGICA POR SESION                                                                          | 662011     | 1200128            |
| E.M.G. de 4 miembros c/ velocidad de conducción                                                          | 662911     | 1290105            |

| eco stress                                                                                                    | 661708        | 7180302           |
|----------------------------------------------------------------------------------------------------|---------------|-------------------|
| eco stress digital con ejercicios                                                                                                    | 661709        | 1180302           |
| ECO-DE CADERA                                                                                                    | 661803        | 1180146           |
| ECO-DOPPLER COLOR Cardíaco                                                                                                    | 661840        | 1180301           |
| ECO-DOPPLER COLOR Otras Zonas                                                                                                    | 661841        | 1180202           |
| ECO-MUSCULAR                                                                                                    | 661804        | 1180153           |
| ECO-PARTES BLANDAS                                                                                                    | 661806        | 1180601           |
| ECO-PENEANA (Excluye Papaverina)                                                                                                    | 661812        | 1180111           |
| ECO-PEQ.PARTES (Parótidas, Ganglios, Pleura)                                                                                              | 661806        | 1180601           |
| ECO-TALON DE AQUILES                                                                                                    | 661806        | 1180157           |
| ECO-TRANSRECTAL CON BIOPSIA CON (No incluye                                                                                               | 661814        | 1105009           |
| honorarios y gastos del Patólogo)                                                                                                    |               |                   |
| gastos del Patólogo)                                                                                                    | 661808        | 1180165           |
| ECO-TRANSVAGINAL                                                                                                    | 661807        | 7180176           |
| ENDOPIELOTMIA PERCUTANEA                                                                                                    | 661007 h=55%  | 1100114           |
| ergometria digital                                                                                                    | 661705        | 1170126           |
| Ergometria ocular (unilateral)                                                                                                    | 663021        | 1170111           |
| ESOFAGICAS POR SESION (no incluye inyector o set de ligadura)                                                                             | 662008        | 1205006           |
| EST. INMUNOHEMAT                                                                                                    | 662311        | 7235006           |
| EST. COAG COMPLETA                                                                                                    | 662306        | 7235003           |
| ESTUDIO DE ANEMIAS                                                                                                    | 662309        | 1235008           |
| ESTUDIO PENESCOPICO                                                                                                    | 663606        | 1360112           |
| ESTUDIO URODINAMICO COMPLETO (36800 (incluye<br>Honorarios Médicos, Gastos, Medicamentos y Mat.<br>Descartables inherentes a la práctica) | 663609 h 50   | 1360111           |
| EXT. DE CUERPO EXTRAÑO DE ESOFAGO                                                                                                    | 662006        | 1205023           |
| EXT. DE CUERPO EXTRAÑO EN COLON BAJO                                                                                                    | 662007        | 1205024           |
| Fotocoagulación con Laser Argon (por ojo y por sesión)                                                                                    | 663013 h 40   | 1305050           |
| Fotocoagulación con YAG láser (por ojo y por sesión)                                                                                      | 663015 h 2857 | 1020901           |
| Fotoqueratectomía refractiva con Excimer Laser (por ojo)                                                                                  | 660213        | 7020113           |
| GAMMAGRAFIA OSEA TOTAL 26-05-08-26-05-09X6                                                                                                | 662614        | 1260508+1260509*6 |
| GASTROSTOMIA ENDOSCOPICA                                                                                                    | 662022        | 1200151           |
| HEMOSTASIA DE LESION COLONICA (urgencia)                                                                                                  | 662018        | 7200127           |
| HEMOSTASIA DE LESION GASTRICA (urgencia)                                                                                                  | 662017        | 7200126           |
| Holter 24 hs.                                                                                                    | 661704        | 1170104           |
| Leep                                                                                                    | 662202        | 1115008           |
| LITOTRICIA VESICAL ELECTROHIDRAULICA                                                                                                    | 661008        | 1360407           |
| MANOMETRIA COMPUTARIZADA ESOFAGOGASTRICA Y<br>ANORECTAL                                                                                   | 662003        | 1205010           |
| Mapeo Cerebral                                                                                                    | 662901        | 1290125           |
| Módulo Oncológico (Quimioterapia) hasta 1 hora por sesión                                                                                 | 663501        | 1070715           |
| Módulo Oncológico (Quimioterapia) hasta 6 horas por sesión                                                                                | 663502        | 1075011           |
| NASOFARINGOLORINGOSCOPIA                                                                                                    | 663101        | 7310128           |
| NASOFARINGOLORINGOSCOPIA POR VIDEO                                                                                                    | 663102        | 7310129           |
| NEFROLITOTRICIA PERCUTANEA                                                                                                    | 661001 h=55   | 7360404           |
| Paquimetria corneal (unilateral)                                                                                                    | 663006        | 1305030           |

| PHMETRIA 24 HS. (MONITOREO)                                                               | 662016        | 1290133 |
|-------------------------------------------------------------------------------------------|---------------|---------|
| POLIPECTOMIA COLONICA (excluye asa)                                                       | 662013        | 1200135 |
| POLIPECTOMIA GASTRICA (excluye asa)                                                       | 662012        | 1200134 |
| Polisomnografía                                                                           | 662902        | 1290202 |
| Potenciales Evocados x 1                                                                  | 662906        | 1290116 |
| Potenciales Evocados x 2                                                                  | 662907        | 1290117 |
| Potenciales Evocados x 3                                                                  | 662908        | 1290118 |
| PRIMERA SESION                                                                            | 663614        | 1100213 |
| PRIMERA SESION                                                                            | 661003- h=20% | 7100803 |
| Pterigion                                                                                 | 660205        | 1025049 |
| PUNCIÓN ASPIRACIÓN DE MÉDULA ÓSEA,                                                        | 662310        | 7015001 |
| Queratomieleusis ( por Ojo)                                                               | 660208        | 1020409 |
| Queratotomía radial (por Ojo)                                                             | 660207        | 1025017 |
| R.N.M.                                                                                    | 664600        | 7342001 |
| Refractometría computada (bilateral)                                                      | 663019        | 7460130 |
| RETRATAMIENTO                                                                             | 661004-h=20%  | 7100804 |
| SPECT CARDIOLÓGICO (NO NOMENCLAD)                                                         | 662612        | 1260231 |
| SPECT CEREBRAL (NO/NOMENCLADA) (Mat. rad. Incluido)                                       | 662613        | 1265001 |
| Test de Lotmar (unilateral)                                                               | 663008        | 1305025 |
| Test de ojo seco                                                                          | 663012        | 7460115 |
| Test de P.A.M. (unilateral)                                                               | 663020        | 1305028 |
| Test de visión color (bilateral)                                                          | 663014        | 7460123 |
| Topografía corneal computada (unilateral)                                                 | 663016        | 1300204 |
| Trasplante de Córnea                                                                      | 660206        | 1025009 |
| Tratamiento orif. sin internación                                                         | 662019 h 61.5 | 7080214 |
| URETERORRENOSCOPIA (URS)                                                                  | 661006 h=60%  | 1360127 |
| UROFLUJOMETRIA COMPUTARIZADA                                                              | 663608 h=50%  | 1360108 |
| Vias Lagrimales                                                                           | 660209        | 7120551 |
| Victrectomía (endofotocoagulación-diatermia-extracción de cuerpo extraño intraocular) (2) | 660212        | 1020108 |
| VIDEO COLONOSCOPIA                                                                        | 660802        | 1200156 |
| VIDEO-ESOFAGASTRODUODENOSCOPIA                                                            | 660801        | 1200454 |

# Utilización del Centro Autorizador Web para validación online

En el sitio <u>http://www.unionpersonal.com.ar</u>, encontrará una opción identificada como <u>Centro Autorizador</u>, el cual es de uso exclusivo para prestadores.

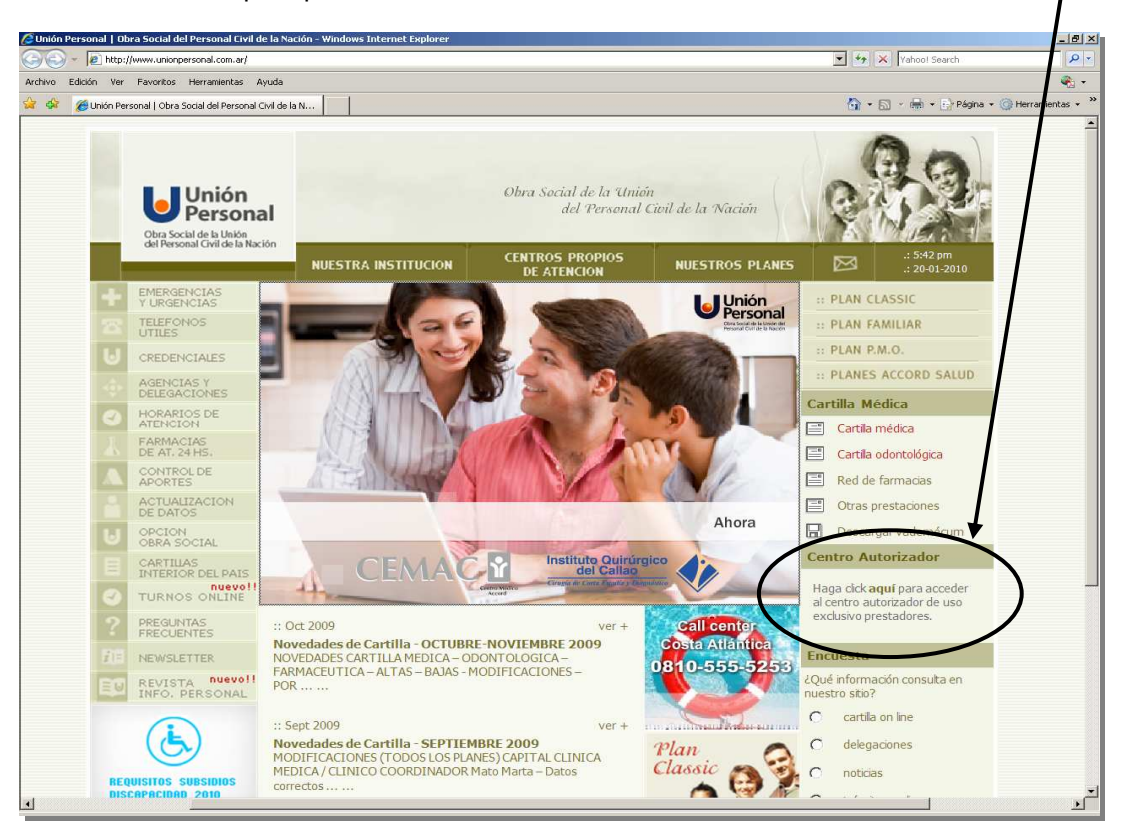

Haciendo click en la palabra "**aquí**" se desplegarán los campos a completar con su usuario y clave de acceso, *datos que deben ser tramitados previamente en Unión Personal.* 

Con los datos ingresados haga click sobre el botón Ingresar.

| Centro                                                                                        | Autorizador |  |  |  |
|-----------------------------------------------------------------------------------------------|-------------|--|--|--|
| Haga click <b>aquí</b> para acceder<br>al centro autorizador de uso<br>exclusivo prestadores. |             |  |  |  |
| Usuario                                                                                       |             |  |  |  |
| Clave                                                                                         |             |  |  |  |
|                                                                                               | Ingresar    |  |  |  |
|                                                                                               |             |  |  |  |

Después de ingresar tendrá la posibilidad de acceder a las distintas opciones del MENÚ PRINCIPAL

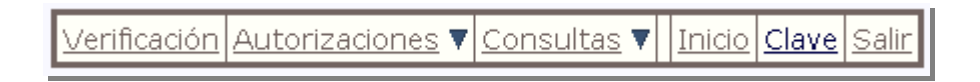

En el encabezado ahora verá sus <u>datos de usuario</u>, *por favor verifique que los mismos sean los correctos*. Se recomienda personalizar (cambiar) su clave accediendo al menú <u>Clave</u>.

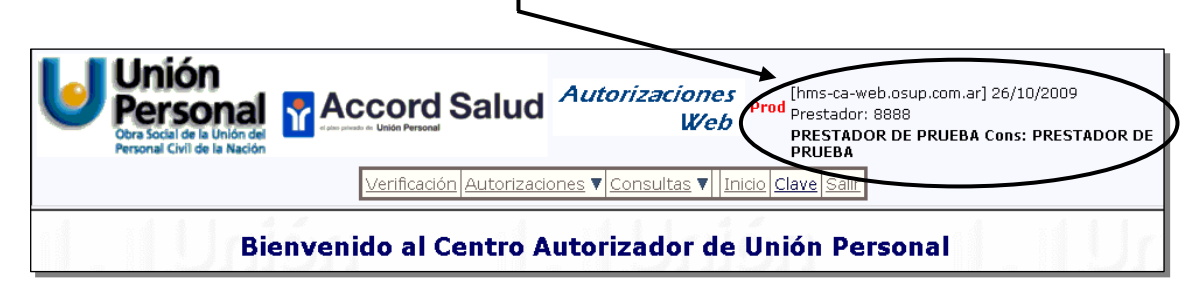

# Principales opciones del menú:

**VERIFICACIÓN**: A través de esta opción se podrán verificar los datos del afiliado: nombre, plan y estado de afiliación.

AUTORIZACIONES: Dentro de esta opción podrá cargar sus prestaciones o anular autorizaciones.

**CONSULTAS:** Ud. podrá obtener un listado de las autorizaciones registradas en una fecha determinada, o bien de un afiliado. También desde este menú se podrá acceder a la impresión de autorizaciones.

# **OPERATORIA**

#### AUTORIZACIONES:

Ingresando a AUTORIZACIONES podrá cargar sus prácticas seleccionando el submenú Prestaciones.

| <u>Verificación</u> | <u>Autorizaciones</u> 🔻 <u>Consultas</u> 🔻  | Inicio Clave Salir           |
|---------------------|---------------------------------------------|------------------------------|
|                     | Autorizaciones                              |                              |
|                     | <u>Prestaciones</u><br><u>Internaciones</u> | Prestaciones                 |
|                     | Anulación de Autorizaciones                 | Autorización de prestaciones |
|                     |                                             |                              |

En la pantalla siguiente se deberán cargar los datos del afiliado (número de afiliado, versión y plan) y los códigos de las prestaciones que se realicen.

| Verificación Autorizaciones V Consultas V Cobertura Especial V Inicio Clave Salir |                                               |  |  |  |
|-----------------------------------------------------------------------------------|-----------------------------------------------|--|--|--|
| Unión                                                                             | Transacción AP (Consumo de prestaciones)      |  |  |  |
| Fecha:                                                                            | 15/07/2011                                    |  |  |  |
| Banda Magnética:                                                                  |                                               |  |  |  |
| Nro.Afiliado / Credencial:                                                        | 62405200 LOPEZ, NATALIA SOLEDAD (Obligatorio) |  |  |  |
| Versión Credencial:                                                               | 22                                            |  |  |  |
| Plan:                                                                             | 202 ACCORD PLATINO                            |  |  |  |

En el campo Nro. Afiliado / Credencial, deberá ingresarse el número de afiliado que figura en la credencial sin incluir el último dígito.

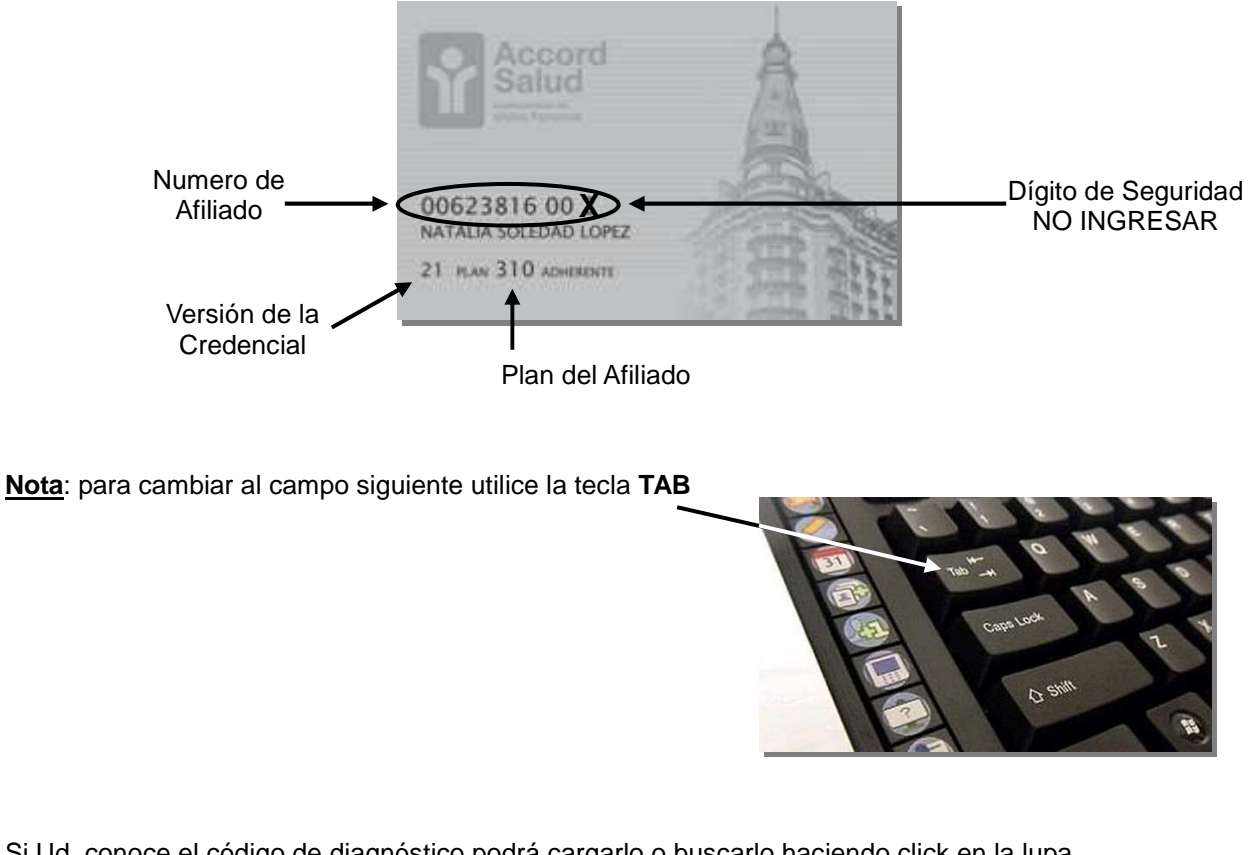

Si Ud. conoce el código de diagnóstico podrá cargarlo o buscarlo haciendo click en la lupa.

|              | - | • |
|--------------|---|---|
| Diagnóstico: |   | ٩ |
|              |   |   |

A continuación deberá cargar los códigos de las prestaciones realizadas al afiliado. Podrá ingresar hasta 6 códigos por transacción. Una vez cargado todos los datos hacer click en el botón <u>Autorizar</u>

\_\_\_\_\_

|            |       | P       | restaciones a Autorizar |           |
|------------|-------|---------|-------------------------|-----------|
| PRESTACION | CANT. | CODIGO  |                         |           |
| 1)         | 1     | 1420101 | CONSULTA MEDICA         | ٩         |
| 2)         | 1     |         |                         | ٩         |
| 3)         | 1     |         |                         | ٩         |
| 4)         | 1     |         |                         | ٩         |
| 5)         | 1     |         |                         | ٩         |
| 6)         | 1     |         |                         | ٩         |
| Cancela    | ar    |         |                         | Autorizar |

. . . . . . .

En caso de no conocer el código podrá acceder a una pantalla de búsqueda haciendo click en la lupa del renglón donde se va a cargar. En la siguiente pantalla ingrese parte del nombre de la prestación y mediante el botón **buscar** obtendrá los códigos que coincidan con su búsqueda para luego seleccionarla.

|           |                                                                         |                                                                                                    | <u>Cerrar X</u>    |
|-----------|-------------------------------------------------------------------------|----------------------------------------------------------------------------------------------------|--------------------|
| PRE       | STACION                                                                 | NOMBRE                                                                                                    |                    |
|           |                                                                         | consulta medica                                                                                                    | Buscar             |
|           |                                                                         |                                                                                                    |                    |
| PRESTACIO | N NOMBRE                                                                |                                                                                                    |                    |
| 1080616   | INCISION Y D<br>GASTOS _ DE<br>CUANDO LAS<br>AMBULATORIO<br>FACTURARSEO | RENAJE DE ABSCESO PERIANAL. NORMA LOS<br>CURACIONES SE FACTURARAN UNICAMENTE<br>MISMAS _ SE REALICEN EN PACIENTES<br>OS NO PUDIENDO EN _ ESTOS CASOS<br>CONSULTA MEDICA. | Seleccionar        |
| 1420101   | CONSULTA ME                                                             | EDICA C                                                                                                    | Seleccionar        |
| 1420102   | CONSULTA ME                                                             | EDICA DE URGENCIA                                                                                                    | Seleccionar        |
| 1420103   | CONSULTA ME<br>FERIADOS                                                 | EDICA EN HORARIO NOCTURNO Y/O DIAS                                                                                                    | <u>Seleccionar</u> |
| 7420202   | CONSULTA ME                                                             | EDICA FUERA DEL CASCO URBANO                                                                                                    | <u>Seleccionar</u> |

Seguidamente se mostrará la respuesta de la transacción en la que se podrá ver si la misma fue autorizada o rechazada.

| 6           | Unión<br>Personal<br>Otra Social de la Unión del<br>Personal Civil de la Nación | Y A    | CCORD Salud        | Autoriza<br>Web | aciones<br>TEST Test [hm<br>Pre<br>PRI<br>Cobertura Especial ♥ ] | ns-ca-web.osup.com.ar] 1<br>stador: 8888<br>ESTADOR DE PRUEBA Co<br>Inicio Clave Salir | 5/07/2011       |
|-------------|---------------------------------------------------------------------------------|--------|--------------------|-----------------|------------------------------------------------------------------|----------------------------------------------------------------------------------------|-----------------|
| P           | restador: 8888                                                                  | Op:    | Fec.Op: 15/07/2011 | Afiliado: 6     | 2405200[21][202]                                                 | MsgId: 0000                                                                            | 002676 2,30 Seg |
|             |                                                                                 |        | Resp               | uesta de        | Transacción                                                      |                                                                                        | Yersona         |
| #Tran       | sacción: 1924783                                                                | 86     |                    | ок              | AFILIACION VALID                                                 | A                                                                                      | MSGXML_1000     |
| Afiliado: I | _OPEZ, NATALIA SOLE                                                             | DAD    |                    | Plan: 1         |                                                                  |                                                                                        |                 |
| Domicilio:  | CASTELAR BUENOS A                                                               | IRES   |                    |                 |                                                                  |                                                                                        |                 |
| Autoriza    | ción de Referencia: 14                                                          | 555784 |                    |                 | Prescriptor:                                                     |                                                                                        |                 |
|             |                                                                                 |        |                    |                 |                                                                  |                                                                                        | Inton           |
| CANT        | CODIGO                                                                          |        | DESCRIPCION        |                 | STATUS                                                           | RESPUESTA                                                                              |                 |
| 1           | 1420101                                                                         |        | CONSULTA MEDICA    |                 | ок                                                               | PRESTACION VALIDA<br>(MSGXML_1030)                                                     | $\mathcal{I}$   |
|             | Volve                                                                           | Impr   | mirticket          | 61 L.S.         | An                                                               | ular Transacción Ver X                                                                 | (ML             |

Si desea imprimir el ticket deberá hacer click en el botón Imprimir ticket

En caso de decidir no imprimir el ticket en ese momento, deberá hacer click en el botón **Volver** para regresar a la pantalla de *carga de prestaciones*.

# Anulaciones

En caso de detectarse algún error en la autorización, la misma puede anularse desde la pantalla *Respuesta de Transacción* ingresando al módulo por el botón de **ANULAR TRANSACCION**.

| ODIGO      | DESCRIPCION     | STATUS   | RESPUESTA                          |
|------------|-----------------|----------|------------------------------------|
| .420101    | CONSULTA MEDICA | ок       | PRESTACION VALIDA<br>(MSGXML_1030) |
| Aceptar Im | primir ticket   | Anular T | ransacción Ver XML                 |

Si el error fue detectado una vez cargada la transacción, deberá acceder desde el **MENÚ PRINCIPAL**, ingresando en <u>Autorizaciones</u> y seleccionando allí <u>Anulación de Autorizaciones</u>.

| Verificación | Autorizaciones 🔻 Consultas 🔻 | <u>Inicio</u> <u>Clave</u> <u>Salir</u> |
|--------------|------------------------------|-----------------------------------------|
| k.           | Autorizaciones               | and an experience                       |
|              | Prestaciones >               | DOME.                                   |
| C            | Anulación de Autorizaciones  |                                         |
|              |                              |                                         |

Se mostrará esta pantalla:

| Transacción ATR (Anu                                                                 | llación de Autorizaciones) |
|--------------------------------------------------------------------------------------|----------------------------|
| Fecha: 1                                                                             | 9/10/2009                  |
| Transacción a Anular*:<br>Nro.Afiliado / Credencial:<br>Versión Credencial:<br>Plan: |                            |
| Cancelar                                                                             | Anular                     |

Deberá completar los datos solicitados y presionar el boto Anular.

**NOTA**: El número de la transacción a anular figura en el margen izquierdo de la transacción autorizada.

|           | 1 1 1 1 1 1 1 1                | ta de Tr | ansacción |                   |
|-----------|--------------------------------|----------|-----------|-------------------|
| $\langle$ | #Transacción: 17239620         | >        | ок        | AFILIACION VALIDA |
|           | Afiliado:LOPEZ NATALIA SOLEDAD |          | Plan: 310 |                   |

Verificar que la Anulación esté aprobada

| Respuesta de Transacción             |       |                    |  |  |
|--------------------------------------|-------|--------------------|--|--|
| #Transacción: 17294332               | ок    |                    |  |  |
| Afiliado: LOPEZ NATALIA SOLEDAD      | Plan: |                    |  |  |
| Autorización de Referencia: 13373196 |       | Prescriptor:       |  |  |
| Aceptar Imprimir ticket              |       | Anular Transacción |  |  |